Installer/Mettre à jour les agents OCS par GPO

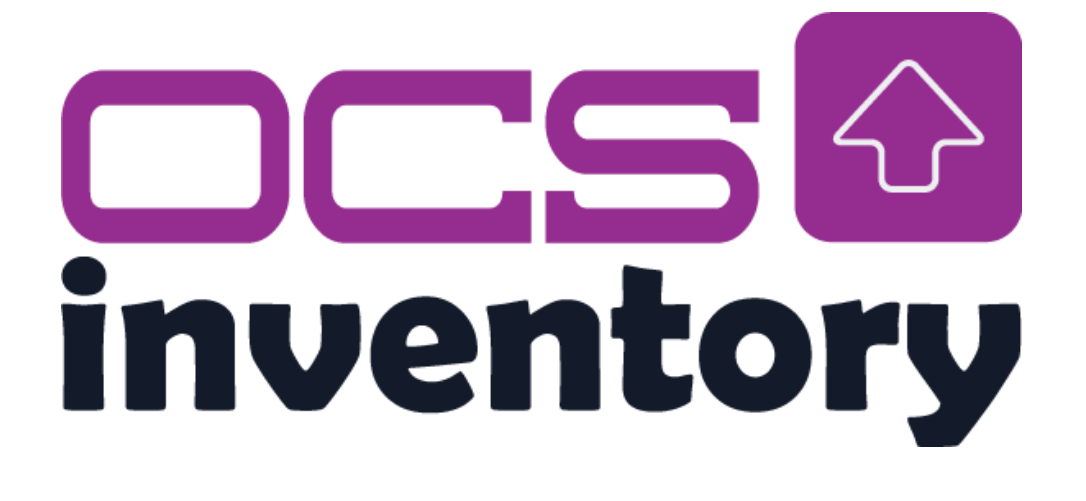

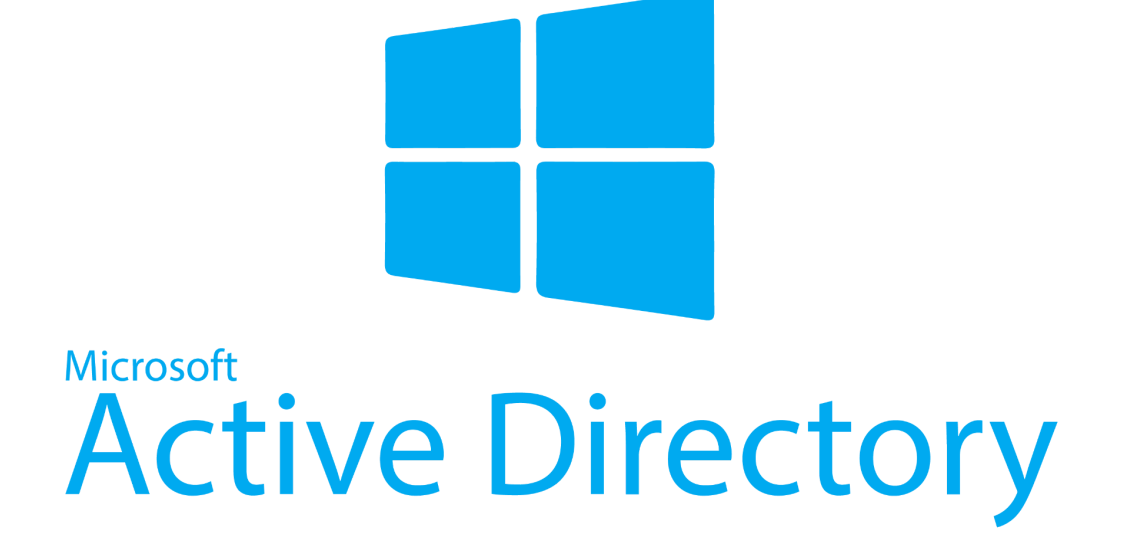

# Sommaire

| Installer/Mettre à jour les agents OCS par GPO | 1 |
|------------------------------------------------|---|
| Générer un package client personnalisé         | 3 |
| Prérequis                                      | 3 |
| Configuration du package                       | 4 |
| Déploiement par GPO                            | 6 |
| Prérequis                                      | 6 |
| Conversion du .exe en .MSI                     | 6 |
| Mise en place de la GPO                        | 7 |

## Générer un package client personnalisé.

### Prérequis

- OCSNG-Windows-Agent : Client d'installation de l'agent Windows
- **OCSNG-Windows-Packager :** Application permettant de générer un client d'installation personnalisé
- **Sysinternal PsExec :** Outil permettant l'ajout d'identifiants/mots de passe dans l'installation personnalisée

### Configuration du package

Dans le répertoire de l'agent, copier "OCSNG-Windows-Packager" ainsi que "Sysinternal PsExec". Ensuite, lancer l'application "OcsPackager.exe".

| Dans le premier | menu :                                                                                                    |                                                                     |               |       |        |
|-----------------|----------------------------------------------------------------------------------------------------|---------------------------------------------------------------------|---------------|-------|--------|
|                 | OCS Inventory NG Pack                                                                                                 | ager                                                                | _             |       | Х      |
|                 | OCS Inventory NG Ager<br>Please, provide parameter<br>Agent for Windows                                               | nt for Windows Setup<br>rs used by All-In-One Installer to setup OC | CS Inventory  | 4     | ۍ      |
|                 | Files and options<br>Agent Setup file:<br>Certificate file:<br>Plugins to include:<br>Command line options:<br>Label: | Add Plugins                                                         |               |       | ?<br>? |
|                 | Account credentials to re<br>User:<br>Password:<br>OCS Inventory NG Packager                                          | 2,8,0,0                                                             | 1 Packager fo | lder) |        |

Renseignez les champs suivants :

- Agent Setup file : Sélectionnez l'agent OCS Windows
- Commande line options : /S /NOW /FORCE /SERVER=https://ocs.novasys.coop/ocsinventory /SSL=0
- /TAG=TAG CLIENT
- User : Compte Administrateur Active Directory
- Password : Mot de passe du compte Active Directory

| Please, provide paramete<br>Agent for Windows | ers used by All-In-One Installer to setup OCS Inventory    |  |  |  |
|-----------------------------------------------|------------------------------------------------------------|--|--|--|
| Files and options                             |                                                            |  |  |  |
| Agent Setup file:                             | C:\Users\Administrateur\Downloads\OCS-Windows-Age ?        |  |  |  |
| Certificate file:                             |                                                            |  |  |  |
| Plugins to include:                           | Add Plugins                                                |  |  |  |
| Command line options:                         | https://ocs.novasys.coop/ocsinventory /TAG=TEST /SSL=0 ?   |  |  |  |
| Label:                                        |                                                            |  |  |  |
| Account credentials to r                      | run the installation (Needs PsExec.exe in Packager folder) |  |  |  |
| User:                                         | Administrateur                                             |  |  |  |
| Password:                                     | •••••                                                      |  |  |  |

Ensuite, spécifiez l'emplacement où le package personnalisé sera généré.

| OCS Inventory NG Packager —                                                                                   |   |     | $\times$ |
|----------------------------------------------------------------------------------------------------|---|-----|----------|
| OCS Inventory NG Agent Setup<br>Please, provide target directory to save All-In-One Installer package created | I |     | Ŷ        |
| Save All-In-One Installer to folder                                                                           |   |     |          |
| C: \Users \Administrateur \Documents                                                                          | ] |     |          |
|                                                                                                    |   |     |          |
|                                                                                                    |   |     |          |
| OCS Inventory NG Packager 2,8.0.0                                                                             |   |     |          |
| < Back Ok                                                                                                    |   | Can | icel     |

Le package sera créé au format **.EXE** dans le répertoire que vous aurez renseigné.

## Déploiement par GPO

### Prérequis

- Un répertoire partagé aux "Utilisateurs authentifiés"
- Le package Windows configuré

Conversion du .exe en .MSI

Pour faciliter le déploiement par GPO, il est préférable d'avoir un fichier en **.msi** plutôt qu'un **.exe** donc convertissez-le en **.msi** . L'application **MSI Wrapper** vous permettra d'empaqueter le fichier **"OcsPackage.exe"** en **"OcsPackage.msi"**.

#### Mise en place de la GPO

Une fois que vous aurez votre **.msi**, il faudra le glisser dans votre dossier partagé. Ensuite, ouvrez le **"gestionnaire de serveur"** et allez dans "outils" puis sélectionnez **"Gestion des stratégies de groupe"**. Créez une nouvelle GPO et donnez-lui le nom de votre choix.

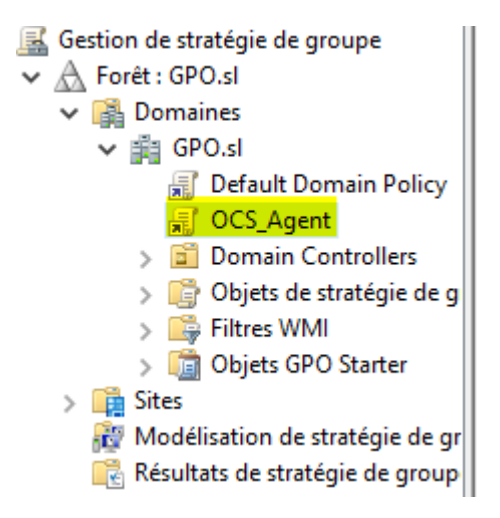

Modifier la GPO. Dans la partie "**Configuration ordinateur**", déroulez "**Stratégies**", "**Paramètre du logiciel**" puis cliquez sur "**Installation de logiciel**". Ajoutez le fichier **.msi** depuis le répertoire partagé. Veillez à choisir le type de déploiement "**Attribuer**".

| Nom                   | Version | État du déploie | Source                         |
|-----------------------|---------|-----------------|--------------------------------|
| 🔂 OCS Inventory NG Pa | 2.10    | Attribué        | \\WIN-CP8JEL9TTK5\ocs_deploy\$ |

Fermer la page des stratégies de groupe, ouvrez un "**CMD**", tapez la commande "**gpupdate** /**force**" et redémarrez le serveur.

Au redémarrage du serveur, il est censé remonter dans OCS Inventory.

| Account info : TAG | Dernier inventaire 💡 | Machine 🔶       | Utilisateur connecté | Systeme                                |
|--------------------|----------------------|-----------------|----------------------|----------------------------------------|
| TEST               | 2025-02-06 17:06:12  | WIN-CP8JEL9TTK5 | Administrateur       | Microsoft Windows Server 2022 Standard |

Si les postes clients ne remontent pas tout de suite, c'est normal. Il faut attendre la mise à jour automatique des GPO et, par la suite, redémarrer les postes.